# **Updating Tasks**

Users with appropriate permissions can approve tasks that were previously denied and update task assignees.

# To Change the Status of a Notification Task

#### 1. Access the Tasks Page

From your 25Live Home page, access the Tasks page by clicking a link in the Tasks area or by clicking Tasks in the top navigation bar.

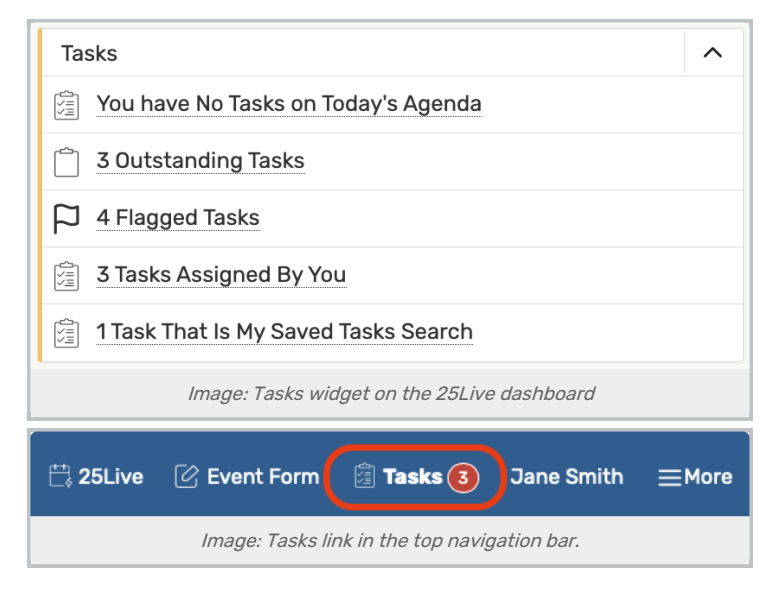

## 2. Find the Notification Task You Want to Change

| List Calend                                                                                                | ar                   |               |                      |               |               | Select Colu          | nns Create   | e To Do Task | C' (?) Help   |
|----------------------------------------------------------------------------------------------------|----------------------|---------------|----------------------|---------------|---------------|----------------------|--------------|--------------|---------------|
| Event –                                                                                                    | Title –              | Event State – | Task Item –          | Type –        | Status –      | Actions              | Respond By - | First Date – | Assigned To – |
| Study Abroad<br>Fair                                                                                       | Study Abroad<br>Fair | Tentative     | 🗋 AV -<br>Technician | Authorization | In Progress   | 合 Approve<br>CP Deny | Thu Mar 21 🕜 | Tue Apr 09   | You           |
|                                                                                                    |                      |               | <                    | 1 > F         | Page Size: 25 | \$                   |              |              |               |
| Image: If a task can be approved or denied, you can change its status to approve a previously denied task. |                      |               |                      |               |               |                      |              |              |               |

Your tasks are listed in the Tasks view, and labeled with the type. Find one that requires an Approve or Deny action.

## 3. Use the Approve Previously Denied Button

If you accidentally deny a task, you can use the Approve Previously Denied button to change the status.

#### CollegeNET Series25 Help and Customer Resources

| Task Item –                                                      | Туре –        | Status – | Actions                   |  |  |  |  |
|------------------------------------------------------------------|---------------|----------|---------------------------|--|--|--|--|
| ¥ Want to<br>send FYI<br>notification<br>?                       | Authorization |          | Approve Previously Denied |  |  |  |  |
| Image: If you can change the task status, a button will display. |               |          |                           |  |  |  |  |

Or, if another user has denied a task that you need to approve, you may do so with appropriate permissions.

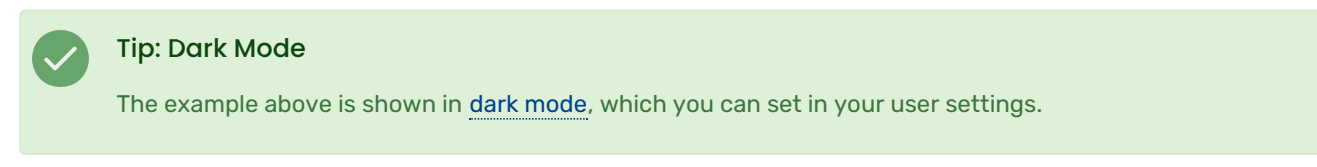

# To Update the Assignees on a Task

## 1. Find the Task You Want to Change

# 2. Click Add/Remove Users

| Task Item                                                                                                    | Туре          | Status      | Actions         | Flagged | Respond By      | First Date      | Assigned To                    | Comments |
|----------------------------------------------------------------------------------------------------|---------------|-------------|-----------------|---------|-----------------|-----------------|--------------------------------|----------|
| AV - Data<br>Projector<br>[Quantity: 1]                                                                         | Assign        | In Progress | Assign 🖓 Deny   |         | Mon Nov 20 2023 | Sat Dec 16 2023 | Add/Remove Users Vou           | ß        |
| AV - Microphone<br>Stand (Quantity:<br>2)                                                                       | Assign        | In Progress | Assign Deny     |         | Mon Nov 20 2023 | Sat Dec 16 2023 | Add/Remove Users Vou           | Ľ        |
| 📋 Send to Campus<br>Calendar                                                                                    | Authorization | In Progress | None            |         | Mon Nov 20 2023 | Sat Dec 16 2023 | ▼ Communications,<br>Office Of |          |
| AV - Sound<br>System [Quantity:<br>1]                                                                           | Assign        | In Progress | 🖒 Assign 🖓 Deny |         | Mon Nov 20 2023 | Sat Dec 16 2023 | Add Assignees ¥ You            | ピ        |
| Image: Users with the appropriate permissions will be able to access the Add/Remove Users button in task lists. |               |             |                 |         |                 |                 |                                |          |

3. Select or Deselect Users in the Assignee List

#### 4. Press Done to Save